# Création ou mise en place d'un compte Microsoft dans le cadre du collaboratif

Dans le cadre des offres collaboratives sur Cegid LOOP, le client du cabinet aura besoin d'un compte Microsoft obligatoirement. Ce compte peut être gratuit ou bien payant en fonction des clients.

#### Les différents comptes Microsoft

Actuellement 2 types de compte peuvent être acceptés dans Cegid LOOP pour le collaboratif :

### Compte Microsoft gratuit (Compte MSA)

Microsoft permet d'avoir des comptes gratuits qu'on appelle comptes MSA également. Ces comptes sont de la forme @outlook.com, @hotmail.fr ou @hotmail.com.

Vous pouvez également créer un compte MSA avec des adresses de type @gmail.com, @yahoo.fr, etc.

#### Compte Microsoft 365 avec licence payante

Microsoft a également des comptes Microsoft 365 qui sont avec des licences payantes. En fonction de la licence que vous avez, vous accédez à certains produits que Microsoft commercialise.

Les licences Microsoft 365 sont payantes et peuvent être achetées chez Cegid. Veuillez contacter votre conseiller commercial pour plus de renseignements

# Création d'un compte Microsoft gratuit (Compte MSA)

- 1. Rendez-vous sur l'URL : https://account.microsoft.com/
- 2. Cliquez sur < Créez un compte Microsoft>

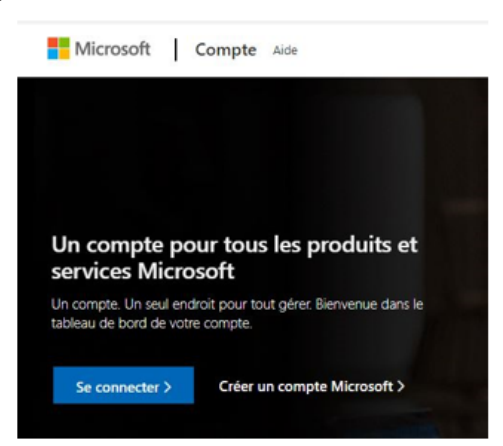

3. Vous pouvez soit créer un compte à partir d'une adresse déjà existante de type @gmail.com ou @yahoo.fr (image de gauche). Vous pouvez également créer une adresse type @outlook.com ou hotmail.com, ou en posséder déjà une (image de droite). Puis cliquez sur <Suivant>

| Créer un compte                        | Créer un compte                                     |
|----------------------------------------|-----------------------------------------------------|
| client.collaboratif@gmail.com          | Nouveau courriel @outlook.com 🗸                     |
| Utiliser plutôt un numéro de téléphone | Utiliser plutôt un numéro de téléphe<br>hotmail.com |
| Obtenez une nouvelle adresse courriel  | Ou utiliser plutôt votre courriel                   |

4. Créez un mot de passe puis cliquez sur < Suivant>

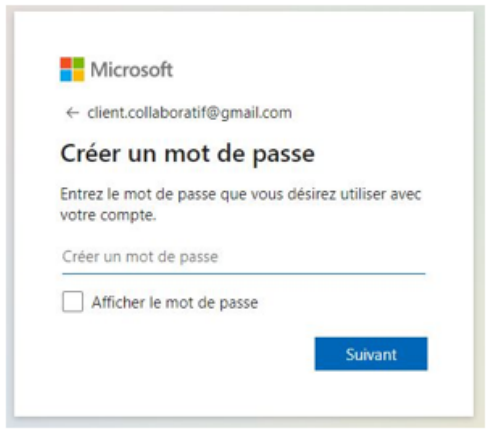

5. Renseignez votre pays et votre date de naissance puis cliquez sur < Suivant>

| ques informations<br>gurer votre compte |        |
|-----------------------------------------|--------|
| ques informations<br>gurer votre compte |        |
|                                         |        |
|                                         |        |
| ▼ Jour                                  |        |
|                                         | ✓ Jour |

6. Vous recevez par email un code à remplir dans la fenêtre puis cliquez sur <Suivant>

Vérifier votre adresse courriel Boite de réception x

Équipe des comptes Microsoft <account-security-noreply@accountprotection.microsoft.com> À moi 👻

Compte Microsoft

Merci.

# Vérifier votre adresse courriel

Pour terminer la configuration de votre compte Microsoft, nous devons nous assurer que cette adresse courriel v

Pour vérifier votre adresse courriel, utilisez ce code de sécurité : 4016

Si vous n'avez demandé aucun code, vous pouvez ignorer ce courriel. Un autre utilisateur a peut-être indiqué vo

| Merci,                 |                                                                                                    |
|------------------------|----------------------------------------------------------------------------------------------------|
| L'équipe des comptes M | licrosoft                                                                                                    |
|                        |                                                                                                    |
|                        |                                                                                                    |
|                        |                                                                                                    |
|                        | Microsoft                                                                                                    |
|                        | ← client.collaboratif@gmail.com                                                                                                    |
|                        | Confirmer l'adresse courriel                                                                                                    |
|                        | Entrez le code que nous avons envoyé à l'adresse<br>client.collaboratif@gmail.com. Si vous n'avez pas<br>reçu le courriel, veuillez vérifier dans votre dossier<br>Courrier indésirable ou réessayez. |
|                        | Entrez le code                                                                                                    |
|                        |                                                                                                    |

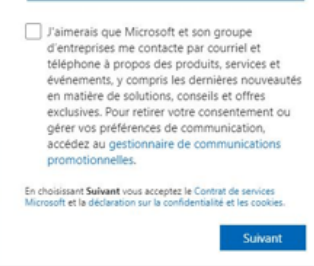

| Microsoft                                                                     |  |  |  |  |  |  |
|-------------------------------------------------------------------------------|--|--|--|--|--|--|
| $\leftarrow$ client.collaboratif@gmail.com                                    |  |  |  |  |  |  |
| Créer un compte                                                               |  |  |  |  |  |  |
| Veuillez résoudre le casse-tête pour prouver<br>que vous n'êtes pas un robot. |  |  |  |  |  |  |
| r<br>S                                                                        |  |  |  |  |  |  |
| Suivant                                                                       |  |  |  |  |  |  |
| 8                                                                             |  |  |  |  |  |  |
|                                                                               |  |  |  |  |  |  |
|                                                                               |  |  |  |  |  |  |

8. Votre compte MSA gratuit est maintenant prêt à être utilisé

| Compte Microsoft Votre info Confider   | stialité Sécurité Rewards                                          | Paiement et facturation 🛩 👘 Services et abonnements   | Appareils Famille                         |
|----------------------------------------|--------------------------------------------------------------------|-------------------------------------------------------|-------------------------------------------|
|                                        | oratif                                                             | Claterir Microsoft 145<br>Services & Aboonvements     | Modifier le mot de passe Sécurité         |
| Abonnements                            | Famille                                                            | Appareils                                             | Découverte                                |
|                                        |                                                                    | <b>.</b>                                              |                                           |
| Essayez Microsoft 365<br>gratuitement! | Une famille connectée heur<br>Partagez du contenu, restez organisé | euse Obtenir de l'assistance pour votre<br>et assurez | Faites des réunions avec n'importe<br>qui |

# Mise en place d'un compte Microsoft 365 avec licence payante

Si votre client possède un compte Microsoft 365 avec une licence payante, vous n'avez aucune création particulière à faire.

Il faut juste un prérequis, vous devez faire valider par votre client l'utilisation de l'application Cegid Loop sur son compte Microsoft 365.

- 1. Votre client doit être Administrateur Général ou Administrateur d'application sur son compte Microsoft 365
- 2. Le client doit se connecter à son compte Microsoft 365
- 3. Il doit ouvrir un autre onglet à côté de celui de sa connexion à Microsoft 365, et mettre cette URL : https://login.microsoftonline.com/common/oauth2/authorize?client\_id=ff28182b-b927-4697-9f0e-3d38e40971a8&redirect uri=https://loop.loopsoftware.fr/YPN/authorize&resource=https://graph.microsoft.com/&response\_type=code&response\_mode=

Vous pouvez ensuite passer à l'étape de création d'un interlocuteur dans Cegid Loop.

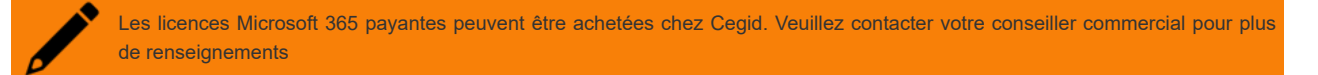